# SPA100シリーズアダプタの特徴的なリングパタ ーン

#### 目的

この記事では、SPA 100シリーズアナログ電話アダプタの地域音声パラメータでリングパタ ーンを設定する方法について説明します。固有呼び出し音は、特定の呼び出し音が選択され たときに電話機が行う音を決定します。この設定は、さまざまな数の呼出音パターンをカス タマイズするのに役立ち、呼出音の周期を調整するのに役立ちます。

## 該当するデバイス

- · SPA112
- · SPA122

#### [Software Version]

· 1.3.2-XU(014)

## 特徴的なリングパターン

ステップ1:電話設定ユーティリティにログインし、[Voice] > [User 1]または[User 2]を選択 します。[*User 1*]ページが開きます。

| User 1                    |                      |  |                                |                      |
|---------------------------|----------------------|--|--------------------------------|----------------------|
| Message Waiting:          | no 💌                 |  | Accept Media Loopback Request: | automatic 💌          |
| Media Loopback Mode:      | source 💌             |  | Media Loopback Type:           | media 💌              |
| Distinctive Ring Settings |                      |  |                                |                      |
| Ring1 Caller:             | 60(2/4)              |  | Ring2 Caller:                  | 60(.8/.4,.8/4)       |
| Ring3 Caller:             | 60(.4/.2,.4/.2,.8/4) |  | Ring4 Caller:                  | 60(.3/.2,1/.2,.3/4)  |
| Ring5 Caller:             | 1(.5/.5)             |  | Ring6 Caller:                  | 60(.2/.4,.2/.4,.2/4) |
| Ring7 Caller:             | 60(.4/.2,.4/.2,.4/4) |  | Ring8 Caller:                  | 60(0.25/9.75)        |
| Ring Settings             |                      |  |                                |                      |
| Default Ring:             | 1 💌                  |  | Default CWT:                   | 1 💌                  |
| Hold Reminder Ring:       | 8 💌                  |  | Call Back Ring:                | 7 💌                  |
| Cfwd Ring Splash Len:     | 0                    |  | Cblk Ring Splash Len:          | 0                    |
| VMWI Ring Policy:         | New VM Available     |  | VMWI Ring Splash Len:          | 0                    |
| Ring On No New VM:        | no 💌                 |  |                                |                      |
| Submit Cancel Refresh     |                      |  |                                |                      |

**注:ユー**ザ1に設定される独自のリングパターンは、ユーザ2に設定される設定と似ています。

ステップ2:[Ring1 Cadence]フィールドの値を入力します。これは固有呼び出し音1のキャデ ンススクリプトです。デフォルトは60(2/4)です。

ステップ3:[Ring2 Cadence]フィールドに値を入力します。これは固有呼び出し音2のキャデ ンススクリプトです。デフォルトは60(.8/.4,.8/4)です。 ステップ4:[Ring3 Cadence]フィールドに値を入力します。これは固有呼び出し音3のキャデ ンススクリプトです。デフォルトは60(.4/.2,.4/.2,.8/4)です。

ステップ5:[Ring4 Cadence]フィールドに値を入力します。これは固有呼び出し音4のキャデ ンススクリプトです。デフォルトは60(.3/.2,.1/.2,.3/4)です。

ステップ6:[Ring5 Cadence]フィールドに値を入力します。これは、固有呼び出し音5のキャ デンススクリプトです。デフォルトは1(.5/.5)です。

ステップ7:[Ring6 Cadence]フィールドに値を入力します。これは固有呼び出し音6のキャデ ンススクリプトです。デフォルトは60(.2/.4,.2/.4)です。

ステップ8:[Ring7 Cadence]フィールドに値を入力します。これは固有呼び出し音7のキャデ ンススクリプトです。デフォルトは60(.4/.2,.4/.4)です。

ステップ9:[Ring8 Cadence]フィールドに値を入力します。これは固有呼び出し音8のキャデ ンススクリプトです。デフォルトは60(0.25/9.75)です。

ステップ10:[送信]をクリックして、変更を保存します。